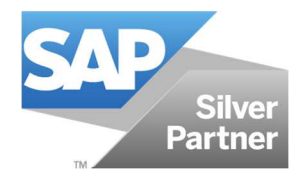

Intarex

# PROCESO DE ANULACIÓN DE ARTÍCULOS Y PEDIDOS

Julio 2018 Intarex, S.L.

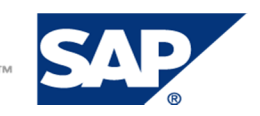

THE BEST-RUN BUSINESSES RUN SAP"

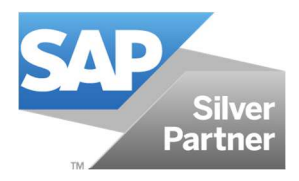

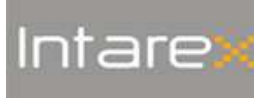

### ÍNDEX

| 1. | Introducción   | 2 |
|----|----------------|---|
| 2. | Pantalla       | 3 |
| 3. | Filtros        | 4 |
| 4. | Funcionamiento | 3 |

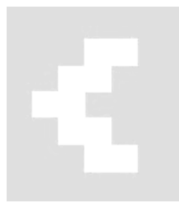

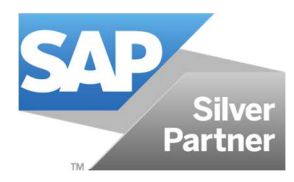

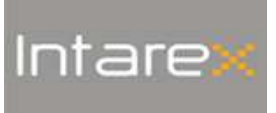

#### 1. Introducción

En **FModa.One**, la funcionalidad **Proceso de anulación de artículos y pedidos** permite la asignación masiva de motivos de anulación a varios pedidos a la vez, y su posterior cancelación. Además, incluye la operativa para inactivar modelos y artículos en SAP Business One con el add-on Indumentaria y calzado, simultáneamente.

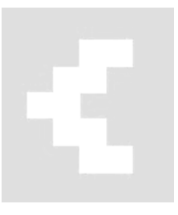

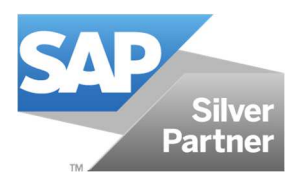

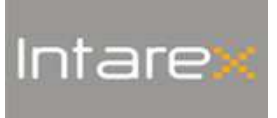

#### 2. Pantalla

Para acceder al Proceso de anulación de artículos y pedidos, seguimos la ruta FModa.One > Utilidades > Proceso de anulación de artículos/pedidos.

| 📆 FModa.One                                                  |
|--------------------------------------------------------------|
| 🛅 Inventario                                                 |
| 🖹 Producción                                                 |
| 🛅 Ventas / Envíos                                            |
| 🗁 Utilidades                                                 |
| <ul> <li>Comprobación de artículos</li> </ul>                |
| Intrastat                                                    |
| Intrastat - Actualización masiva                             |
| <ul> <li>Actualizar precios hoja de costes</li> </ul>        |
| <ul> <li>Generación en diferido</li> </ul>                   |
| <ul> <li>Corrección OF (Consumos por operaciones)</li> </ul> |
| <ul> <li>Recalcular lista de precios</li> </ul>              |
| <ul> <li>Generación códigos de barras</li> </ul>             |
| <ul> <li>Cambio masivo de almacén en pedidos</li> </ul>      |
| Importación de imágenes a ficha PDM                          |
| Proceso de anulación de artículos/pedidos                    |
| Informes                                                     |
| 🛅 Consultas                                                  |

| ros      |          |   |              |               |                                | Parámetros          |
|----------|----------|---|--------------|---------------|--------------------------------|---------------------|
| porada 📒 | -        | • | Linea        | Almacén       | Nº Pedido                      | Motivo de anulación |
| lo ol    |          |   | Colección    | Cliente       | F.Pedido                       | Inactivar artículos |
|          |          |   | Subcolección | Representante | <ul> <li>F.Servicio</li> </ul> | Inactivar modelos   |
|          | 1        |   | Composición  |               |                                |                     |
|          | <b>*</b> | • | Recopilación |               | Consultar                      | Ejecut              |
|          |          |   |              |               |                                |                     |
|          |          |   |              |               |                                |                     |

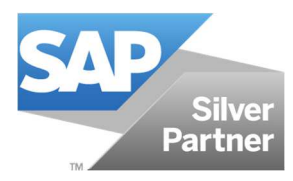

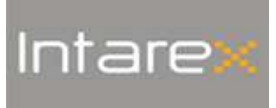

#### 3. Filtros

En la pantalla Proceso de anulación de artículos y pedidos podemos filtrar los pedidos por:

- Temporada
- Modelo
- Color
- Talla
- Marca
- Línea
- Colección
- Subcolección

- Composición
- Recopilación
- Almacén origen
- Cliente
- Representante
- □ Nº Pedido
- Fecha de pedido
- Fecha de servicio

Nota | Los filtros pueden combinarse para una búsqueda más potente.

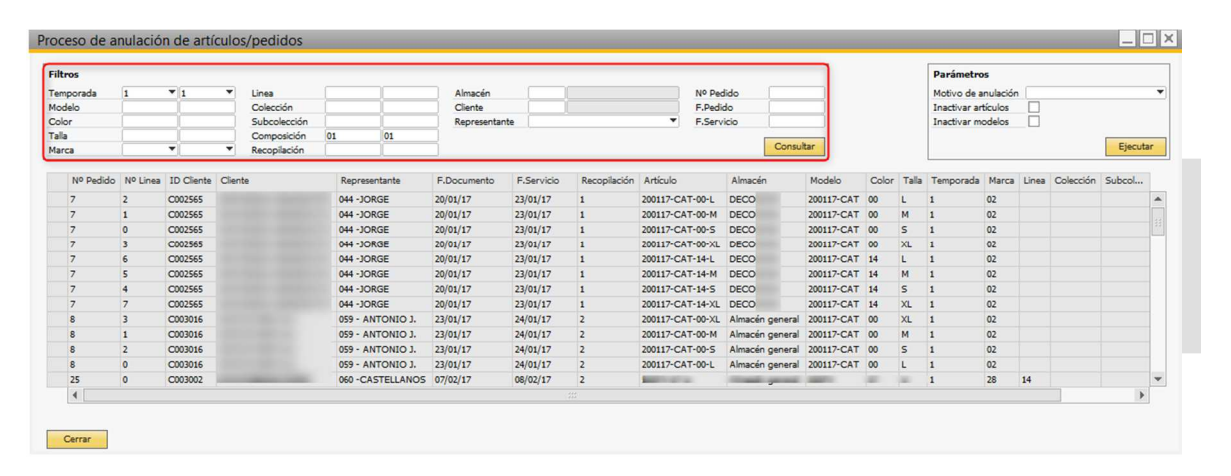

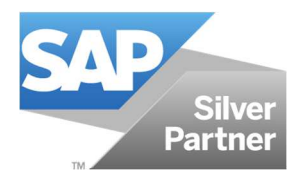

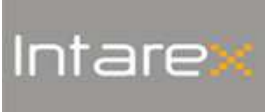

#### 4. Funcionamiento

Para activar el proceso de anulación de artículos y pedidos, los pasos son los siguientes:

1. Aplicamos los filtros convenientes para localizar el/los pedido/s que queremos anular. Para obtener el resultado de la búsqueda, hacemos click en el botón **Consultar**.

| ltros                                     |          |            |        |                                                                  |                  |             |                                     |             |                  |                                     |                |       |       |           | Parámet                             | ros                          |                   |              |       |
|-------------------------------------------|----------|------------|--------|------------------------------------------------------------------|------------------|-------------|-------------------------------------|-------------|------------------|-------------------------------------|----------------|-------|-------|-----------|-------------------------------------|------------------------------|-------------------|--------------|-------|
| imporada<br>odelo<br>olor<br>illa<br>arca | 1        | * 1<br>*   | •      | Linea<br>Colección<br>Subcolecció<br>Composición<br>Recopilación | n .              |             | Almacén<br>Cliente<br>Representante | 01 Alm      | acén general     | Nº Pedido<br>F.Pedido<br>F.Servicio | 8<br>Consultar |       |       |           | Motivo de<br>Inactivar<br>Inactivar | anulac<br>artículo<br>modelo | ión<br>s 🗌<br>s 🗌 | E            | Ejecu |
| Nº Pedido                                 | Nº Linea | ID Cliente | Client | e                                                                | Representante    | F.Documento | F.Servicio                          | Recopilacio | in Artículo      | Almacén                             | Modelo         | Color | Talla | Temporada | Marca                               | Linea                        | Colección         | Subcolección | C     |
| 8                                         | 0        | C003016    | c      | 110801023                                                        | 059 - ANTONIO J. | 23/01/17    | 24/01/17                            | 2           | 200117-CAT-00-L  | Almacén general                     | 200117-CAT     | 00    | L     | 1         | 02                                  |                              |                   |              | 01    |
| 8                                         | 1        | C003016    | ¢      | PERMIT NAME                                                      | 059 - ANTONIO J. | 23/01/17    | 24/01/17                            | 2           | 200117-CAT-00-M  | Almacén general                     | 200117-CAT     | 00    | м     | 1         | 02                                  |                              |                   |              | 01    |
| 8                                         | 2        | C003016    | C      | COMPANY OF A                                                     | 059 - ANTONIO J. | 23/01/17    | 24/01/17                            | 2           | 200117-CAT-00-S  | Almacén general                     | 200117-CAT     | 00    | s     | 1         | 02                                  |                              |                   |              | 01    |
| 8                                         | 3        | C003016    | C      |                                                                  | 059 - ANTONIO J. | 23/01/17    | 24/01/17                            | 2           | 200117-CA1-00-XL | Almacen general                     | 200117-CAT     | 00    | XL    | 1         | 02                                  |                              |                   |              | 01    |
|                                           |          |            |        |                                                                  |                  |             |                                     |             |                  |                                     |                |       |       |           |                                     |                              |                   |              |       |
| 4                                         |          |            |        |                                                                  |                  |             |                                     |             |                  |                                     |                |       |       |           |                                     |                              |                   |              | 1     |

2. La grid inferior de la pantalla nos muestra el contenido del pedido que será anulado en su totalidad.

**NOTA** | Con este proceso NO es posible seleccionar líneas del pedido. El proceso será aplicado a todas las líneas abiertas del pedido que se muestran en la grid.

| tros      |          |            |        |               |                  |            |               |          |                  |                 |            |       |       |           | Parámet   | ros      |           |              |        |
|-----------|----------|------------|--------|---------------|------------------|------------|---------------|----------|------------------|-----------------|------------|-------|-------|-----------|-----------|----------|-----------|--------------|--------|
| mporada   | 1        | <b>v</b> 1 | *      | Linea         |                  |            | Almacén       | 01       | Umacén general   | Nº Pedido       | 8          | 4     |       |           | Motivo de | anulac   | ción 📃    |              |        |
| delo      |          |            | -1     | Colección     | án l             |            | Cliente       | -        |                  | F.Pedido        | -          | -     |       |           | Inactivar | articulo | s 🗌       |              |        |
| la        |          |            | -1     | Composició    | ón               |            | Representance |          |                  | Profer Vicio    | -          |       |       |           | macuvar   | modelo   |           |              |        |
| irca      | (        | •          | •      | Recopilació   | in               |            |               |          |                  |                 | Consultar  |       |       |           |           |          |           |              | Ejecut |
| Nº Pedido | Nº Linea | ID Cliente | Client | ie .          | Representante    | F.Document | p F.Servicio  | Recopila | ción Artículo    | Almacén         | Modelo     | Color | Talla | Temporada | a Marca   | Linea    | Colección | Subcolección | C      |
| 8         | 0        | C003016    | c      | -             | 059 - ANTONIO J. | 23/01/17   | 24/01/17      | 2        | 200117-CAT-00-L  | Almacén general | 200117-CAT | 00    | L     | 1         | 02        |          |           |              | 01     |
| 8         | 1        | C003016    | c      | COLUMN TWO IS | 059 - ANTONIO J. | 23/01/17   | 24/01/17      | 2        | 200117-CAT-00-M  | Almacén general | 200117-CAT | 00    | м     | 1         | 02        |          |           |              | 01     |
| 8         | 2        | C003016    | c      | -             | 059 - ANTONIO J. | 23/01/17   | 24/01/17      | 2        | 200117-CAT-00-S  | Almacén general | 200117-CAT | 00    | s     | 1         | 02        |          |           |              | 01     |
| 8         | 3        | C003016    | C      | 11000         | 059 - ANTONIO J. | 23/01/17   | 24/01/17      | 2        | 200117-CAT-00-XL | Almacén general | 200117-CAT | 00    | XL    | 1         | 02        |          |           |              | 01     |
|           |          |            |        |               |                  |            |               |          |                  |                 |            |       |       |           |           |          |           |              |        |
|           |          |            |        |               |                  |            |               |          |                  |                 |            |       |       |           |           |          |           |              |        |
|           |          |            |        |               |                  |            |               |          |                  |                 |            |       |       |           |           |          |           |              |        |
|           |          |            |        |               |                  |            |               |          |                  |                 |            |       |       |           |           |          |           |              |        |
|           |          |            |        |               |                  |            |               |          |                  |                 |            |       |       |           |           |          |           |              |        |
|           |          |            |        |               |                  |            |               |          |                  |                 |            |       |       |           |           |          |           |              |        |
|           |          |            |        |               |                  |            |               |          |                  |                 |            |       |       |           |           |          |           |              |        |
| 4         |          |            |        |               |                  |            |               |          |                  |                 |            |       |       |           |           |          |           | 1            |        |

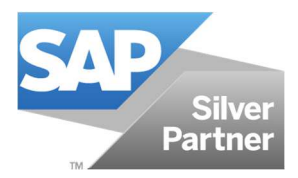

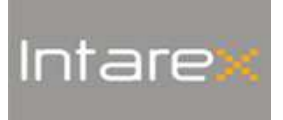

3. Seleccionamos el motivo de anulación a aplicar en el proceso de anulación y hacemos click en el botón **Ejecutar**.

| iltros    |          |            |        |              |                  |             |               |          |                  |                 |            |       |       | (         | Parámet   | ros      |            |              |       |
|-----------|----------|------------|--------|--------------|------------------|-------------|---------------|----------|------------------|-----------------|------------|-------|-------|-----------|-----------|----------|------------|--------------|-------|
| emporada  | 1        | ▼ 1        | ٣      | Linea        |                  |             | Almacén       | 01       | lmacén general   | Nº Pedido       | 8          |       |       |           | Motivo de | e anulad | tión ANUL/ | ACION CLIENT | E     |
| iodelo    |          | _          |        | Colección    |                  |             | Cliente       |          |                  | F.Pedido        | _          |       |       |           | Inactivar | artículo | is 🗸       |              |       |
| olor      | <u> </u> |            | -      | Subcolecció  | n                | _           | Representante |          | •                | F.Servicio      |            | 1     |       |           | Inactivar | modelo   | IS         |              |       |
| arca      |          | -          | -      | Recopilación | n                | _           |               |          |                  |                 | Consultar  |       |       |           |           |          |            |              | Ejecu |
|           |          |            |        |              |                  |             |               |          |                  |                 |            | -     |       |           |           |          |            |              |       |
| Nº Pedido | Nº Linea | ID Cliente | Client | e            | Representante    | F.Documento | D F.Servicio  | Recopila | cion Articulo    | Almacen         | Modelo     | Color | Talla | Temporada | Marca     | Linea    | Coleccion  | Subcoleccion | C     |
| 8         | 0        | C003016    |        |              | 059 - ANTONIO J. | 23/01/17    | 24/01/17      | 2        | 200117-CAT-00-L  | Almacén general | 200117-CAT | 00    | L     | 1         | 02        |          |            |              | 01    |
| 8         | 2        | C003016    |        |              | 059 - ANTONIO J. | 23/01/17    | 24/01/17      | 2        | 200117-CAT-00-M  | Almacén general | 200117-CAT | 00    | e H   | 1         | 02        |          |            |              | 01    |
| 8         | 3        | C003016    | -      |              | 059 - ANTONIO J. | 23/01/17    | 24/01/17      | 2        | 200117-CAT-00-XL | Almacén general | 200117-CAT | 00    | XL    | 1         | 02        |          |            |              | 01    |
|           |          |            |        |              |                  |             |               |          |                  |                 |            |       |       |           |           |          |            |              |       |
|           |          |            |        |              |                  |             |               |          |                  |                 |            |       |       |           |           |          |            |              |       |
|           |          |            |        |              |                  |             |               |          |                  |                 |            |       |       |           |           |          |            |              |       |
|           |          |            |        |              |                  |             |               |          |                  |                 |            |       |       |           |           |          |            |              |       |
|           |          |            |        |              |                  |             |               |          |                  |                 |            |       |       |           |           |          |            |              |       |
|           |          |            |        |              |                  |             |               |          |                  |                 |            |       |       |           |           |          |            |              |       |
|           |          |            |        |              |                  |             |               |          |                  |                 |            |       |       |           |           |          |            |              |       |
|           |          |            |        |              |                  |             |               |          |                  |                 |            |       |       |           |           |          |            |              |       |
| 4         |          |            |        |              |                  |             |               |          |                  |                 |            |       |       |           |           |          |            |              | 1     |

En este paso, podemos informar el motivo de anulación y a la vez, inactivar los artículos y los modelos contenidos en el pedido. Inactivar artículos y modelos es útil para evitar la introducción de pedidos de los mismos.

Una vez concluido el proceso de anulación, se nos muestra en pantalla el log de las operaciones ejecutadas.

| umen      |          |                  |            |                                                 |                                        |                                     |              |
|-----------|----------|------------------|------------|-------------------------------------------------|----------------------------------------|-------------------------------------|--------------|
| Nº Pedido | Nº Linea | Artículo         | Modelo     | Pedido - Log 1                                  | Pedido - Log 2                         | Artículo - Log                      | Modelo - Log |
| 8         | 0        | 200117-CAT-00-L  | 200117-CAT | Motivo de devolución actualizado correctamente. | Linea de pedido cerrada correctamente. | Artículo desactivado correctamente. |              |
| 8         | 1        | 200117-CAT-00-M  | 200117-CAT | Motivo de devolución actualizado correctamente. | Linea de pedido cerrada correctamente. | Artículo desactivado correctamente. |              |
| 8         | 2        | 200117-CAT-00-S  | 200117-CAT | Motivo de devolución actualizado correctamente. | Linea de pedido cerrada correctamente. | Artículo desactivado correctamente. |              |
| 8         | 3        | 200117-CAT-00-XL | 200117-CAT | Motivo de devolución actualizado correctamente. | Linea de pedido cerrada correctamente. | Artículo desactivado correctamente. |              |
|           |          |                  |            |                                                 |                                        |                                     |              |
|           |          |                  |            |                                                 |                                        |                                     |              |
|           |          |                  |            |                                                 |                                        |                                     |              |
|           |          |                  |            |                                                 |                                        |                                     |              |
|           |          |                  |            |                                                 |                                        |                                     |              |
|           |          |                  |            |                                                 |                                        |                                     |              |
|           |          |                  |            |                                                 |                                        |                                     |              |
|           |          |                  |            |                                                 |                                        |                                     |              |
|           |          |                  |            |                                                 |                                        |                                     |              |
|           |          |                  |            |                                                 |                                        |                                     |              |
|           |          |                  |            |                                                 |                                        |                                     |              |
|           |          |                  |            |                                                 |                                        |                                     |              |
|           |          |                  |            |                                                 |                                        |                                     |              |
|           |          |                  |            |                                                 |                                        |                                     |              |

Si vamos al pedido, confirmamos la anulación. De igual manera, si vamos a la ficha PDM, confirmamos la inactivación de los artículos indicados anteriormente.

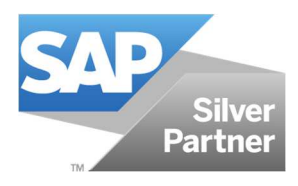

## FMODA.ONE

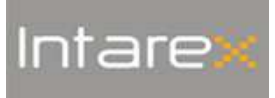

PR-FM-DE-003-v0

| realao de cheme                                                                                                    |                                                                                                    |                                         |                                                                                                    |                                                                                                    |                                                                                                    |                                                                                                    |                                                                                                    | _ 🗆 🗙                                                                                                    |
|----------------------------------------------------------------------------------------------------|----------------------------------------------------------------------------------------------------|-----------------------------------------|----------------------------------------------------------------------------------------------------|----------------------------------------------------------------------------------------------------|----------------------------------------------------------------------------------------------------|----------------------------------------------------------------------------------------------------|----------------------------------------------------------------------------------------------------|----------------------------------------------------------------------------------------------------|
| Cliente 🔷 C00<br>Nombre<br>Persona de contacto 🔿 RES<br>Número de ref.Cliente<br>Moneda local 💌                                                                                                    | SPONSABLE                                                                                                    |                                         |                                                                                                    |                                                                                                    |                                                                                                    | N<br>S<br>F<br>F                                                                                                    | Primario<br>tatus<br>echa contable<br>echa de entrega<br>echa de documento                                                                                                    | 8<br>Cerrado<br>23/01/17<br>24/01/17<br>23/01/17                                                                         |
|                                                                                                    |                                                                                                    |                                         |                                                                                                    |                                                                                                    |                                                                                                    | D                                                                                                    | order Type<br>loc.iBoutique                                                                                                    |                                                                                                    |
| Contenido                                                                                                    | Logística                                                                                                    | Finanzas                                | Ar                                                                                                    | nexos                                                                                                    | iBoutique                                                                                                    | Ť                                                                                                    | Totales                                                                                                    | Cont. Apparel                                                                                                    |
| Clase de artículo/ser Artí                                                                                                    | ículo                                                                                                    |                                         |                                                                                                    |                                                                                                    |                                                                                                    |                                                                                                    | Clase de resumen                                                                                                    | Sin resumen                                                                                                    |
| <ul> <li># Número de artículo</li> <li>1 200117-CAT-00-L</li> </ul>                                                                                                    | Número de catálogo de IC                                                                                                    | Descripción de artículo<br>PROVA 200117 | Código de barras<br>600000002084                                                                                                    | Motivo de devolución<br>ANULACION CLIENTE                                                                                                    | Tipo de Obsequio                                                                                                    | Cantidad 3                                                                                                    | Precio por unidad<br>10,000 EUR                                                                                                    | % de descuento I 2<br>0,00 R3 ~                                                                                          |
| 2 200117-CAT-00-M<br>3 200117-CAT-00-5                                                                                                    | → 1                                                                                                    | PROVA 200117<br>PROVA 200117            | 600000002077<br>600000002060                                                                                                    | ANULACION CLIENTE                                                                                                    |                                                                                                    | 3                                                                                                    | 10,000 EUR<br>10,000 EUR                                                                                                    | 0,00 R3                                                                                                    |
| 4 > 200117-CAT-00-XL                                                                                                    | <b>→</b>                                                                                                    | PROVA 200117                            | 600000002091                                                                                                    | ANULACION CLIENTE                                                                                                    |                                                                                                    | 3                                                                                                    | 15,000 EUR                                                                                                    | 0,00 R3                                                                                                    |
|                                                                                                    |                                                                                                    |                                         |                                                                                                    |                                                                                                    |                                                                                                    |                                                                                                    |                                                                                                    |                                                                                                    |
|                                                                                                    |                                                                                                    |                                         |                                                                                                    |                                                                                                    |                                                                                                    |                                                                                                    |                                                                                                    |                                                                                                    |
| 4                                                                                                    |                                                                                                    |                                         |                                                                                                    |                                                                                                    |                                                                                                    |                                                                                                    | Total cantidad                                                                                                    | <u> </u>                                                                                                    |
| Empl.dpto.Ventas 059                                                                                                    | - ANTONIO J.                                                                                                    |                                         |                                                                                                    |                                                                                                    |                                                                                                    | T                                                                                                    | otal antes del descuento                                                                                                    | 135,00 EUR                                                                                                    |
| Titular                                                                                                    |                                                                                                    |                                         |                                                                                                    |                                                                                                    |                                                                                                    | D                                                                                                    | escuento %                                                                                                    |                                                                                                    |
|                                                                                                    |                                                                                                    |                                         |                                                                                                    |                                                                                                    |                                                                                                    | Ir                                                                                                    | Redondeo                                                                                                    | 28,35 EUR                                                                                                    |
| Comentarios                                                                                                    |                                                                                                    |                                         |                                                                                                    |                                                                                                    |                                                                                                    | T                                                                                                    | otal                                                                                                    | 163,35 EUR                                                                                                    |
|                                                                                                    |                                                                                                    |                                         |                                                                                                    |                                                                                                    |                                                                                                    |                                                                                                    |                                                                                                    |                                                                                                    |
| OK Creative                                                                                                    | Standalla k. Dec Ast                                                                                                    | Fre Dag                                 |                                                                                                    |                                                                                                    |                                                                                                    |                                                                                                    | Continue                                                                                                    | Contract                                                                                                    |
| Caricear                                                                                                    | Estandalo Preinta y                                                                                                    | 25.000                                  |                                                                                                    |                                                                                                    |                                                                                                    |                                                                                                    | Copero                                                                                                    | Ve Copier e                                                                                                    |
|                                                                                                    |                                                                                                    |                                         |                                                                                                    |                                                                                                    |                                                                                                    |                                                                                                    |                                                                                                    |                                                                                                    |
| Producto                                                                                                    |                                                                                                    |                                         |                                                                                                    |                                                                                                    |                                                                                                    |                                                                                                    |                                                                                                    |                                                                                                    |
| Numeración de documer Manual                                                                                                    | Diseñador                                                                                                    |                                         |                                                                                                    | rtículo de inventario                                                                                                    |                                                                                                    |                                                                                                    | Genera                                                                                                    | • × × •                                                                                                    |
| Numeración de documei Manual<br>Código 200117-CAT<br>Descripción PROVA 200                                                                                                    | Diseñador<br>T División<br>0117 D Año                                                                                                    |                                         | A<br>A<br>A                                                                                                    | rtículo de inventario<br>rtículo de venta<br>rtículo de compras                                                                                                    | )atos maestros arl                                                                                                    | tículo                                                                                                    | IND-S                                                                                                    |                                                                                                    |
| Numeración de documei Manual<br>Código 200117-CAT<br>Descripción PROVA 200<br>Desc. idioma extranjero<br>Status                                                                                                    | Diseñador<br>División<br>2017 & Año<br>Titular<br>País de origen                                                                                                    |                                         | A A<br>V A<br>V A<br>A<br>V A<br>V A                                                                                                    | rtículo de inventario<br>rtículo de venta<br>rtículo de compras<br>ctivos Fijos N<br>teixo prios N                                                                                                    | Datos maestros arl<br>Iúmero de arl Manual<br>Nescripción<br>Iombre extranjero                                                                                                    | tículo<br>200117-CAT<br>PROVA 200                                                                                                    | T-00-5                                                                                                    |                                                                                                    |
| Numeración de documei Manual<br>Código 200117-CAT<br>Descripción PROVA 200<br>Status<br>Línea de Producto<br>Grupo del producto<br>Segmentación Ind. y <sup>®</sup> modelo-colo                                                                                                    | Diseñador<br>División<br>2017  Año<br>Titular<br>País de origen<br>Drop<br>Fecha de inicio<br>ortalia                                                                                                    |                                         | ✓ A<br>✓ A<br>→ A<br>→ A<br>✓ A<br>→ B<br>B                                                                                                    | rtículo de inventario<br>rtículo de venta<br>tículo de compras<br>ctivos Fijos<br>ctivo<br>tívo<br>ateria prima<br>ordado-Grabado                                                                                                    | Datos maestros arl<br>Aúmero de arl Manual<br>Descripción<br>Iombre extranjero<br>Clase de artículo<br>Sirupo de artículos<br>Euros de uno de ardículos                                                                                                    | tículo<br>200117-CAT<br>PROVA 200<br>Artículos<br>FABRICAC<br>Manual                                                                                                    | T-00-5<br>5552                                                                                                    |                                                                                                    |
| Numeración de documeir Manual     Código     Z0017-CAT     Descripción     PROVA 200     Desc. Islóma extranjero     Stato     Linas de Producto     Grupo del producto     Grupo del producto     Grupo de artículos 5/P     (FARRICCE)     Temocrada     L                                                                                                    | Diseñador     Diseñador     División     División     Teular     País de orgen     orgen     Drop     or Ficha de inicio     ortalia     Ficha de cancelació ION     on     Acreedor     vin                                                                                                    |                                         | A<br>X A<br>X A<br>A<br>A<br>B B<br>B B B B B B B B B B B B B B B B                                                                                                     | rtículo de inventario<br>ficiulo de venta<br>ficiulo de compras<br>ctivos Pijos<br>ctivo D<br>ateria prima<br>ordado-Grabado<br>C<br>L<br>N                                                                                                    | Datos maestros ari<br>kúmero de ari Manual<br>hereripción<br>iombre extranjero<br>Zase de artículos<br>arupo de artículos<br>arupo de un. de medida<br>tata de precios<br>todel                                                                                                    | tículo<br>200117-CAT<br>PROVA 200<br>Artículos<br>FABRICAC<br>Manual<br>Usta de pre<br>200117-CAT                                                                                                    | T-00-5<br>100 ▼<br>100 ▼<br>100 ▼<br>100 ♥<br>100 ♥ | a v X                                                                                                    |
| Producto<br>Numeración de docume Manual<br>Código 2001/2-CAT<br>Descripción<br>Pastruito<br>Satura<br>Línea de Producto<br>Grupo de antículo S <sup>4</sup> PABRICACI<br>Grupo de antículo S <sup>4</sup> PABRICACI<br>Temporada 1<br>Colectores<br>Sub-Colecciones                                                                                                    | Diañador     Diañador     Diañado     Diañado     Diañado     Diañado     Thalar     Piala de origen     Diap     Diap     Diap     Conte     Acreedor     Anacén principal     Anacén Frincipal                                                                                                    | n<br>OI Agregar                         | A A<br>V A<br>A<br>V A<br>B<br>B<br>B<br>B<br>B<br>B<br>B<br>B<br>B<br>B<br>B<br>B<br>B<br>B<br>B<br>B<br>B<br>B<br>B                                                                                                    | rtículo de inventario<br>rtículo de overta<br>rtículo de compras<br>citora Fijos<br>citora<br>ateria prima<br>ordado-Grabado                                                                                                    | Datos maestros arl<br>túmero de arl Manual<br>berritoción<br>combre extranjero<br>clase de artículos<br>rrupo de artículos<br>rrupo de artículos<br>trupo de artículos<br>trupo de artículos<br>trupo de artículos<br>todel<br>General                                                                                                    | tículo<br>200117-CAT<br>PROVA 200<br>Artículos<br>FABRICAC<br>Manual<br>Lista de pre<br>200117-CAT<br>Datog de com                                                                                                    | r-00-5<br>TON ↓<br>TON ↓<br>Tors d13 ↓<br>Tors Datos de ven                                                                                                    | a X A                                                                                                    |
| HOULCO     Numeración de docume Manual     Código 2001/2-CAT     Descripción     Descripción     PROVA 200     Descripción     PROVA 200     Descripción     Conpo del producto     Temporada     I     Codecosicone     Composición     Grupo de Instructor     Marra     SKU List     Grupo de Instructor     Marra                                                                                                    | Diseñador Diseñador Diseñador Diseña Año Titular Pitela de noren Drop Drop Drop Drop Drop Drop Drop Ada de nore Cente Anseán pricipal Anseán pricipal Cente Cente C | n<br>Ol Agregar                         | V A<br>V A<br>V A<br>A<br>A<br>A<br>B<br>B<br>B<br>B<br>C<br>C<br>C<br>C<br>C<br>C<br>C<br>C<br>C<br>C<br>C<br>C                                                                                                    | riculo de invertario<br>riculo de venta<br>riculo de compras<br>citivo Fijos<br>detos Fijos<br>atería prima<br>créado-Grabado                                                                                                    | Datos maestros art<br>túmero de artManual<br>isericeón<br>isericeón<br>isericeán<br>isericeán<br>isericeán<br>isericeán<br>isericeán<br>isericeán<br>General<br>Sujeto a retención<br>Activar ADR                                                                                                    | tículo<br>200117-CA1<br>PROVA 200<br>Articulos<br>FABRICAC<br>Manual<br>Lista de pre<br>200117-CA1<br>Datog de comp                                                                                                    | T-00-5<br>100 V<br>Coo ella V<br>T<br>pres Datos de ven                                                                                                    | s v x x x x x x x x x x x x x x x x x x                                                                                  |
| Numeración de docume Manual<br>Código 2001/2-CAT<br>Descripción<br>PRCVA 200<br>Descripción<br>PRCVA 200<br>Descripción<br>PRCVA 200<br>Descripción<br>PRCVA 200<br>Descripción<br>PRCVA 200<br>PRCVA 200                                                                                                    |                                                                                                    | n<br>Oli Agregar                        | V A<br>V A<br>V A<br>B<br>B<br>B<br>B<br>B<br>B<br>B<br>B<br>B<br>B<br>B<br>B<br>B<br>B<br>B<br>B<br>B<br>B<br>B                                                                                                    | rículo de inventario<br>rículo de venta<br>rículo de compras<br>tículo de compras<br>tículo de c                                                                                                    | Datos maestros art<br>túmero de artManual<br>tecroción<br>lanse de artículos<br>trupo de artículos<br>trupo de artículos<br>trupo de artículos<br>todel<br>General<br>Sujeto a retención<br>Activar ADR<br>No aplicar grupos de<br>Existención                                                                                                    | tículo<br>20117-CAT<br>PROVA 200<br>Artículos<br>FABRICAC<br>Manual<br>20117-CAT<br>FABRICAC<br>Manual<br>Datos de com<br>Datos de com                                                                                                    |                                                                                                    | a V A                                                                                                    |
| Nomeración de docume Manual     Código 2001/2-CAT     Descripción     PRCVA 200     Descripción     PRCVA 200     Descripción     PRCVA 200     Descripción     PRCVA 200     PRCVA 200     PRCVA                                                                                                    |                                                                                                    | 01 Agregar                              | V A<br>V A<br>V A<br>A<br>A<br>A<br>A<br>A<br>A<br>A<br>A<br>A<br>A<br>A<br>A<br>A<br>A                                                                                                    | rtículo de inventario<br>rtículo de venta<br>rtículo de compras<br>critivos Fijos<br>critivos Fijos<br>critivos Fijos<br>critivos Fijos<br>critivos Fijos<br>critivos<br>critivos<br>criti                                                                                                    | Datos maestros art<br>Numero de artManual<br>bescrioción<br>lisar de artículos<br>trupo de artículos<br>trupo de artículos<br>trupo de artículos<br>todel<br>General<br>Neticar artención<br>Activar ADR<br>No spicar grupos de<br>Fabricante<br>Identificador adicional<br>Cises de apediciónal                                                                                                    | tículo 20017-CA' 500/V-20 Articulos Articulos                                                                                                    |                                                                                                    | a V A                                                                                                    |
| Producto Numaración de docume Manual Cologio Descripción Descripción Descripción Descripción Descripción Descripción Descripción Status de Producto Lines de Producto Crispo de producto Crispo de artículos S <sup>20</sup> PABRICACI Temporad Ecelectores Skub Colecores Skub Colecores Skub                                                                                                    | DisaRiador           División           Talar           Talar           Talar           Talar           Písli de rigen           Dropi           Diradial           Pacta de incluido           Diradial           Anacén principal           Anacén principal           Anacén principal           Anacén principal           Anacén principal           Nancén principal           Item           20011/CAT-00-5           20011/CAT-00-1           20011/CAT-00-1           20011/CAT-00-1                                                                                                    | n<br>Gi Agregar                         |                                                                                                    | rtículo de inventario<br>rtículo de venta<br>rtículo de compras<br>rtículo de compras<br>rtícu                                                                                                    | Datos maestros art<br>lúmero de artManual<br>lescriocón<br>lombre estraviero<br>Tase de articulos<br>trupo de artículos<br>trupo de artículos<br>trupo de un. de media<br>tá de precios<br>todel<br>General<br>♥ Sujeto a retención<br>↑ No aplicar grupos de<br>Fabricante<br>Dater dador adicional<br>Dáteridador adicional<br>Dáteridador adicional<br>Dáteridador adicional<br>Múmeros de seres va de la destroar atérición port                                                                                                    | Lifculo<br>200117-CAT<br>GEOVA20<br>Articulos<br>Manual<br>Lista de pre<br>200117-CAT<br>Manual<br>Lista de pre<br>200117-CAT<br>Datog de com<br>descuento<br>- Ningún fabri<br>BUYTRAGO<br>Ist                                                                                                    |                                                                                                    | digo de barras (6000000000)<br>eco por unidad Moneda prima"<br>ta Datos de inventario Date<br>evante para Intrastat      |
| HOULDO     Hannel     Colore etanjec     Saha     Hannel     Colore etanjec     Saha     Hannel     Colore etanjec     Saha     Hannel     Colectore     Composition     Sametacion     Saha     Colectore     Saha     Colectore     Saha     Saha     Colectore     Saha     Colectore     Saha     Colectore     Saha     Saha     Saha     Saha     Saha     Saha     Saha     Saha     Saha     Saha     Saha     Saha     Saha     Saha     Saha     Saha     Saha     Saha     Sahaa     Sahaa     Sahaa     Sahaa     Sahaa     Sahaa     Sahaa     Sahaaa                                                                                                    |                                                                                                    | in a Agregar                            | Parro      Parro      Parro | rtículo de inventario<br>rtículo de venta<br>rtículo de compras<br>ctivos Fijos<br>ctivos Elios<br>atria prima<br>ordado-Grabado<br>C Code<br>C Code<br>C C Code<br>C C Code<br>C C Code<br>C C Code<br>C C Code<br>C C Code<br>C C Code<br>C C Code<br>C C Code<br>C C C C C C C C C C C C C C C C C C C                                                                                                     | Datos maestros art<br>lúmero de artNanual<br>tecriocón<br>linter estrainto<br>Date de artículo<br>rupo de artículo<br>rupo de artículo<br>todel<br>General<br>Sujeto a retención<br>Activa ADR<br>No apicar grupos de<br>Fabrando Manterio de astró y de lot<br>General Villando de las de lot<br>General Villando de las de lot<br>General Villando de las de lot<br>General villa de lot<br>General villa                                                                                                    | Eticulo     20012-CAT     SicOVA 20     Articulos     FARSICAC     Manual     Lista de pre     20012-CAT     Datog de com      descuento     - Ningún fabri     BUTTAGO     BUTTAGO     Bt     Ning.                                                                                                    |                                                                                                    | digo de barras (5000000000)<br>eco por unidad Moneda prima"<br>ta Datos de inventario Del<br>evante para Intrastat       |
| Producto<br>Numeración de docume Manuel<br>Código 20012-CAT<br>Descripción<br>PROVA 200<br>Parcipción<br>PROVA 200<br>Parcipción<br>Satura<br>Línea de Producto<br>Grupo de anticulos 5º FABRICACI<br>Temporada<br>Informada Producto<br>Souto-Coleccone<br>Composición<br>Situ-Coleccone<br>Composición<br>Situ-Coleccone<br>Composición<br>Situ-Coleccone<br>Situ-Coleccone<br>Situ-C                                                                                                    | Diañador     Dioñan     Diañador     Dioñan     Ares     Paja de origen     Paja de origen     Paja de oripa     Paja de origen     Paja de oripaja     Paja de  | n Ga Agregar                            | Parro      Parro      Parro | rtículo de inventario<br>rtículo de venta<br>rtículo de compras<br>tículo de compras<br>tículo de                                                                                                    | Datos maestros arl<br>lúmero de arl'Annual<br>becroción<br>combre estraniero<br>lare de artículo<br>intro de artículo<br>total<br>General<br>Sudia a retención<br>Activa ADR<br>No aplicar orupos de<br>Fabricante<br>Tiese de expedición<br>Ciese de expedición<br>Ciese de expedición                                                                                                    | tículo<br>20017-CA'<br>SIGVA 800<br>Articulos<br>PEREICAC<br>Manual<br>Lista de rom<br>20012-CA'<br>Datos de com<br>descuento<br>- Ningún fabri<br>BUTRAGO<br>BU                                                                                                    |                                                                                                    | digo de barras (5000000006) um<br>eco por unidad Moneda primo"<br>ta Datos de inventario Dat                             |
| Numeración de docume Manual     Código 20012-CAT     Descripción     PROVA 200     Descripción     PROVA 200     Descripción     PROVA 200     Descripción     PROVA 200     Descripción     Satur     Línea de Producto     Segmentación Ind. y     V     Colecciones     Sub-Colecciones     Sub-Coleccione                                                                                                    | DiseRador     DiseRador     DiseRador     DiseRador     DiseRador     DiseRador     DiseRador     DiseRador     DiseRador     DiseRador     DiseRador     Centes     Arresdor     Anacón principal     Anacón principal     Anacón princinal     Anacón principal     Anacón princinal     Anacón principa | n<br>Gi Agrose                          |                                                                                                    | rtículo de inventario<br>rtículo de venta<br>rtículo de venta<br>rtículo de compras<br>rtículo de compras<br>rtículo                                                                                                    | Datos maestros art<br>túmero de arManual<br>becroción<br>lans de artículo<br>trupo de artículo<br>trupo de artículo<br>trupo de artículo<br>trupo de artículo<br>trupo de artículo<br>trupo de artículo<br>Sujeto a retención<br>Activar ADR<br>No aplicar grupos de<br>Fabricante<br>Niemeros de saría y de lot<br>Gestionar artículo por:                                                                                                    | Efculo 20017-CA1 GOVARO Articulos Articulos CMAnual Lista de pre 20017-CA1 Datog de comp descuento - Ningún fabri BUYTRAGO Is Ning.                                                                                                    |                                                                                                    | a V A                                                                                                    |
| Nomeración de docume Manual     Código 20012-CAT     Descripción     PROVA 200     Descripción     PROVA 200     Descripción     PROVA 200     Descripción     PROVA 200     Descripción     Conposition     Subu     Conposition     Subu     Conposition     Subu     Soble     Color     Soble     Color     Soble     Soble     Color     Soble     Soble                                                                                                    | DiseRador     DiseRador     DiseS     DiseS     Dis | n<br>Gil Agregar                        | Parro                                                                                                    | rtículo de inventario<br>rtículo de venta<br>rtículo de compras<br>rtículo de compras<br>rtícu                                                                                                    | Autos maestros art<br>kinero de artMinual<br>teorioción<br>liane de artículos<br>trupo de artículos<br>trupo de artículos<br>trupo de artículos<br>todel<br>General<br>○ Sujeta a retención<br>Activar ADR<br>○ Naglicar grupos de<br>Fabricante<br>Uses de expedición<br>Números de asráv x de lot<br>Genetionar artículo por                                                                                                    |                                                                                                    |                                                                                                    | a V A                                                                                                    |
| Nomeración de docume Manuel<br>Código 20012-CAT<br>Descripción<br>PRCVA 200<br>Descripción<br>PRCVA 200<br>Descripción<br>PRCVA 200<br>Descripción<br>PRCVA 200<br>Descripción<br>PRCVA 200<br>Descripción<br>Grupo de andrucción<br>Grupo de Indrucción<br>Grupo de Indrucción<br>Salt-Collecciones<br>Salt-Collecciones                                                                                                    | DiseRador           Division           Año           Thular           Pick origin           Drop           Drop           <                                                                                                    | n Gi Agregar                            | Porro                                                                                                    | Ticulo de inventario<br>Ticulo de venta<br>Ticulo de compras<br>tículo de compras<br>tículo de co                                                                                                    | Autos maestros art<br>kinero de artManual<br>secrioción<br>lombre estruiero<br>las de articulos<br>trupo de artículos<br>trupo de artículos<br>trupo de artículos<br>todel                                                                                                    | Liculo     20017-CA1     GioVAco     Articulos     Articulos     Articulos     Articulos     Articulos     Disto de com     Company     Disto de com     Usta de com     Usta de com     Usta de com     Usta de com     Usta de com     Usta de com                                                                                                    |                                                                                                    | a V A                                                                                                    |
| INTERNATION de docume Manual Código 20012-CAT Descripción PRCVA 20 Descripción PRCVA 20 Desc                                                                                                    | DiaRador División División División T División T División T División T División T División T División T División T División División División Pedra anciadó Acreador Acreador Acreador División División Divi | n<br>Gi Agregar                         | Perro                                                                                                    | rtículo de inventario<br>rtículo de venta<br>rtículo de compras<br>celvos Fijos<br>celvos Fijos<br>etivos Fijos<br>etivos Fijos<br>celvos Fijos<br>celvos<br>celvo | Atos maestros art<br>lúmero de artManual<br>lescriocón<br>lombre estraviero<br>lara de artículos<br>trupo de artículos<br>trupo de artículos<br>local<br>General<br>Sujeto a retención<br>Activar ADR<br>No spilcar grupos de<br>Péricante<br>Diensel de sereu x de los<br>Gestionar artículo por:                                                                                                    | tículo<br>20017-CA1<br>GIOVADO<br>HARRICAC<br>Manual<br>Luta de prese<br>20017-CA1<br>Datog de com<br>- Ningún fabri<br>BUYTRAGO<br>te<br>Ning.                                                                                                    | I V V General<br>I V V General<br>III V Construction<br>III V Construction<br>IIII V Construction<br>III V Construction<br>III V Construct                                                                                                    | a V A                                                                                                    |
| Producto<br>Numeración de docume Manuel<br>Colorgo de Norue Manuel<br>Descripción<br>Descripción<br>Descripción<br>PROVA 200<br>PROVA 200<br>PROVA 200<br>PROVA<br>Satura<br>Línea de Producto<br>Grupo de anticulos ST<br>PREDICACI<br>Segmentación Ind. y <sup>10</sup><br>PREDICACI<br>Segmentación Ind. y <sup>10</sup><br>Segmentación Ind. y <sup>10</sup><br>Segmentación Ind. y <sup>10</sup> |                                                                                                    | 01 Agregar                              | Parro UP<br>600<br>600<br>600<br>600<br>600<br>600<br>600<br>600<br>600<br>60                                                                                                    | tículo de inventario<br>tículo de venta<br>tículo de compras<br>tículos fios<br>citivos Fios<br>citivos Fios<br>ateria prima<br>ordado-Grabado<br>C Code<br>C Code<br>C C Code<br>C C Code<br>C C Code<br>C C Code<br>C C Code<br>C C Code<br>C C C C C C C C C C C C C C C C C C C                                                                                                     | Datos maestros art<br>lúmero de artManual<br>tescriocón<br>lombre estrainero<br>lara de artículo<br>trupo de artículo<br>trupo de artículo<br>todel<br>General<br>☐ Sujeto a retención<br>☐ Activer ADR<br>☐ No apilicar grupos de<br>☐ No apilicar grupos de<br>☐ No apilicar grupos de<br>☐ No apilicar grupos de<br>☐ No apilicar grupos de<br>☐ No apilicar grupos de<br>☐ No apilicar grupos de<br>☐ Serécante<br>☐ Serécante<br>☐ Serécante                                                                                                    | tículo<br>20017-CA'<br>GIOVARO<br>Anticulos<br>Anticulos<br>Anticulos<br>Manud<br>Manud<br>Datog de com<br>20017-CA<br>Datog de com<br>Rescuento<br>- Ningún fabri<br>BUYTRAGO<br>B                                                                                                    | A IN Defension of the second second sec                                                                                                    | digo de barras (50000002050) en<br>eco por unidad Moneda prima" en<br>ta Datos de Inventario De<br>evante para Intrastat |
| Nomeración de docume Manuel     Código 20012-CAT     Descripción     PBCV4.200     Descripción     PBCV4.200     Descripción     Statu     Línea de Producto     Segmentación 1nd, v <sup>il</sup> PBRUCAC     Temporada     I     Colecciones     Sub-Colecciones     Sub-                                                                                                    | Diañador     Diañador      | n Ga Agregar                            | Perro                                                                                                    | rtículo de inventario<br>rtículo de venta<br>trículo de venta<br>trículo de compras<br>chicos Fijos<br>etivos<br>ardado-Grabado<br>C Code<br>C Code<br>C C Code<br>C C Code<br>C C Code<br>C C Code<br>C C Code<br>C C Code<br>C C Code<br>C C Code<br>C C Code<br>C C Code<br>C C Code<br>C C Code<br>C C Code<br>C C Code<br>C C Code<br>C C C C C C C C C C C C C C C C C C C                                                                                                     | Activo Activo A                                                                                                    | tículo<br>20017-CA*<br>CruVA 800<br>Artículos<br>2012-CA*<br>Deteg de com<br>> 20012-CA*<br>Deteg de com<br>> 20012-CA*<br>Deteg de com<br>> 20012-CA*<br>Deteg de com<br>> 20012-CA*                                                                                                    | A A                                                                                                    | digo de barras (5000000000)<br>coo por unidad Moneda prime"<br>ta Datos de inventario Del<br>evante para Intrastat       |
| Nomeración de docume Manual     Código 20012-CAT     Descripción     PROVA 200     Descripción     PROVA 200     Descripción     PROVA 200     Descripción     Statu     Línea de Producto     Segmentación Ind. y     V     Conco de Producto     Segmentación Ind. y     Sola     Colectores     Solu     Sola     Colectores     Solu     Sola     Colectores     Solu     Colectore     Solu     Colectores     Solu     Colectores     Solu     Solu     Colectores     Solu     Solu     Colectores     Solu     Solu     Colectores     Solu     Solu     Colectores     Solu     Solu     So                                                                                                    | DiarRador     DiarRador     DiarRador     DiarRador     DiarRador     DiarRador     DiarRador     DiarRador     DiarRador     DiarRador     DiarRador     DiarRador     DiarRador     Conte     Ansedor     Ansedor     Ansedor     Ansedor     DiarRador     SoutiPCAT     PROVA 20117     Item     SoutiPCAT-00-M     SoutiPCAT-00-M     SoutiPCAT-00-M     SoutiPCAT-00-M     SoutiPCAT-00-M     SoutiPCAT-00-M     SoutiPCAT-00-M     SoutiPCAT-00-M     SoutiPCAT-00-M     SoutiPCAT-00-M     SoutiPCAT-00-M     SoutiPCAT-00-M     SoutiPCAT-00-M     SoutiPCAT-00-M     SoutiPCAT-14-M     SoutiPCAT-14-M     SoutiPCAT-14-M                                                                                                    |                                         | Parro Parro 00000000000000000000000000000000000                                                                                                    | rtículo de inventario<br>rtículo de venta<br>rtículo de venta<br>rtículo de compras<br>ctivos Fijos<br>ardedo-Grabado<br>C Code<br>C Code<br>C C Code<br>C C Code<br>C C Code<br>C C C C C C C C C C C C C C C C C C C                                                                                                     | Datos maestros arl<br>lúmero de arl\lanual<br>becroción<br>límero de arl\lanual<br>becroción<br>líme de articulo<br>líme de articulo<br>líme de artención<br>Activo<br>Cese de expedición<br>Cise de expedición<br>Cise de expedición<br>Cise de expedición<br>Cise de expedición<br>Cise de expedición<br>Cise de expedición<br>Cise de expedición<br>Cise de expedición<br>Cise de expedición<br>Cise de expedición<br>Cise de expedición<br>Cise de expedición<br>Cise de predición<br>Cise de expedición<br>Cise de predición<br>Cise de predición<br>Ci                                                                                                    | tículo<br>20017-CA*<br>Cruzy Aso<br>Artículos<br>2012-CA*<br>Datog de com<br>20012-CA*<br>Datog de com<br>• Artículos<br>20012-CA*<br>• Artículos<br>20012-CA*<br>• Artículos<br>20012-CA*<br>• Artículos<br>20012-CA*<br>• Artículos<br>20012-CA*<br>• Artículos<br>20012-CA*<br>• Artículos<br>20012-CA*<br>• Artículos<br>20012-CA*<br>• Artículos<br>20012-CA*<br>• Artículos<br>20012-CA*<br>• Artículos<br>20012-CA*<br>• Artículos<br>20012-CA*<br>• Artículos<br>• 20012-CA*<br>• Artículos<br>• 20012-CA*<br>• Artículos<br>• 20012-CA*<br>• 20012-CA*<br>• 20012-                                              | A A                                                                                                    | digo de barras (5000000009) un<br>eco por unidad Moneda primo" Del<br>ta Datos de inventario Del                         |
| Nomeración de docume Manual     Código 2001/2-CAT     Descripción     PROVA 200     Descripción     PROVA 200     Descripción     PROVA 200     Descripción     Subut     Línea de Producto     Segmentación Ind y     Composida     I     Scale     Color     Scale     Color     Scale     Scale     Scale     Color     Scale     Scale     Color     Scale     Color     Scale     Color     Scale     Scale     Scale     Scale     Scale     Scale     Scale     Scale     Scale     Scale                                                                                                    | DiseRador     DiseRador     DiseRador     DiseRador     DiseRador     DiseRador     DiseRador     DiseRador     DiseRador     Centes     Accession     Accession     Accession     Accession     Accession     Accession     DiseRador     Accession     DiseRador     Accession     DiseRador     Accession     DiseRador     DiseRador      |                                         | Perro                                                                                                    | rtículo de inventario<br>rtículo de venta<br>rtículo de venta<br>rtículo de compras<br>rtículo estores<br>etivos Fijos<br>ardado-Grabado<br>C Code<br>C Code<br>C C Code<br>C C Code<br>C C Code<br>C C C C C C C C C C C C C C C C C C C                                                                                                     | Active Active Ac                                                                                                    | tículo<br>20017-CA<br>GravAeo<br>Anticulas<br>20012-CA<br>Manual<br>Lita de pre<br>20012-CA<br>Patro Anticulas<br>20012-CA<br>Datog de com<br>• Anticulas<br>20012-CA<br>• Anticulas<br>20012-CA<br>• 20012-CA<br>• 20012-CA<br>• 20012- | A A                                                                                                    | digo de barres (5000000206) un<br>eclo por unidad Moneda prime"<br>ta Datos de inventario Dat<br>evante para Intrastat   |
| INumeración de docume Manual Código 20012-CAT Descripción PROVA 200 Descripción PROVA 200 Descripción PROVA 200 Descripción PROVA 200 Descripción PROVA 200 Descripción PROVA 200 Descripción Segmentación Ind y PROVA 200 PROVA 200 PROVA                                                                                                    |                                                                                                    |                                         | Forro                                                                                                    | rtículo de inventario<br>rtículo de venta<br>rtículo de venta<br>rtículo de compras<br>rtículo de compras<br>rtículo                                                                                                    | Atios maestros art<br>kinero de artManual<br>secriocón<br>lans de artículos<br>trupo de artículos<br>trupo de artículos<br>trupo de artículos<br>todel<br>General<br>Sujeto a retención<br>Activar ADR<br>No activar ADR<br>No activar ADR<br>No activar ADR<br>No activar ADR<br>No activar ADR<br>No activar ADR<br>No activar ADR<br>No activar ADR<br>No activar ADR<br>No activar ADR<br>Sector anticulo por<br>Activar<br>Activar<br>Ac | tículo<br>20017-CA'<br>GioVAso<br>Articulos<br>PAREICAC<br>Usta de com<br>20017-CA'<br>Datog de com<br>- Ningún fabri<br>BUYTRAGO<br>Is<br>Ning.                                                                                                    |                                                                                                    | a V A                                                                                                    |
| Producto Numeración de docume Maraual Código 20012-CAT Descripción PROVA 200 Desc. Idoma estrajero Statu Liñea de Producto Segmentación Ind y S PABLICAC Temporada Grupo de Indrucción Grupo de Indrucción Gr                                                                                                    |                                                                                                    |                                         | Perro                                                                                                    | rtículo de inventario<br>rtículo de venta<br>rtículo de venta<br>rtículo de compras<br>rtículo de compras<br>rtículo                                                                                                    | Active maestros art<br>kinero de artManual<br>secriocón<br>lombre estruitero<br>las de artículos<br>trupo de artículos<br>trupo de artículos<br>trupo de artículos<br>las de precios<br>Ceneral<br>♥ Sujeto a retención<br>↑ Activar ADR<br>♥ Sujeto a retención<br>↑ Activar ADR<br>♥ Sujeto a retención<br>↑ Activar ADR<br>♥ Sujeto a retención<br>↑ Activar ADR<br>♥ Activar<br>● Activar<br>● Activar                                                                                                    | tículo<br>20017-CA<br>GioVAso<br>Artículos<br>PARECAS<br>Lista de pro-<br>Datog de com<br>- Ningún fabri-<br>BUYTRAGO<br>8<br>Ning.                                                                                                    |                                                                                                    | a V A                                                                                                    |

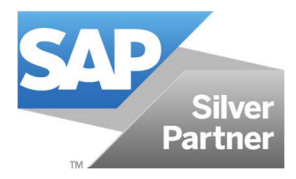

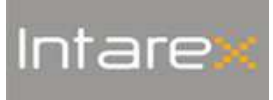

#### Índice de modificacions

| V1 |  |
|----|--|
| V2 |  |
| V3 |  |
| V4 |  |
| V5 |  |

#### Lista de Distribución

| Sí/No | Destinatario                  |
|-------|-------------------------------|
| Х     | Área de Gestión               |
| Х     | Área de Proyectos             |
| Х     | Área de Desarrollo            |
| Х     | Área de Soporte               |
| Х     | Área de Sistemas              |
| Х     | Área de Marketing y Comercial |

#### Responsabilidades

| Elaborado por                       | Revisado por     | Autorizado por |
|-------------------------------------|------------------|----------------|
| Jesús Guerrero<br>Sabrina Rodríguez | Jesús Guerrero   |                |
| Dept. Desarrollo/Dept. Soporte      | Dept. Desarrollo |                |
| 31/07/2018                          | 01/08/2018       |                |